## DCSD Athletic Schedules Now Available on the Mobile App

## SCAN THE QR CODE BELOW TO DOWNLOAD THE DCSD APP!

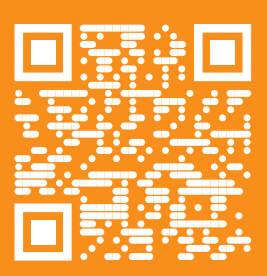

A Step-By-Step Guide

Want to take staying informed to the next level? Add your student's athletic schedule to your phone in just a few taps! Here's how:

1. Download the DCSD **4.** View The Team Schedule App! Search "Douglas By Clicking On Athletics County School District" Again To Refresh The Screen *in the App Store (iOS)* or Google Play Store (Android) or scan the 2. Select Your QR code above. N My School School(s) 0 Notificatio rack & Field - CVMS k & Field CVMS **3.** Navigate to Athletics and Select Your Team(s)

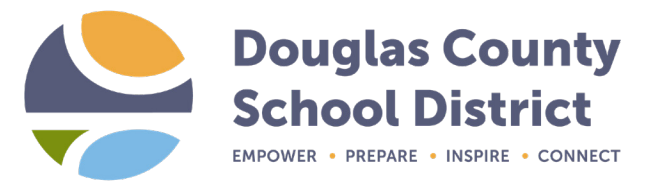

Visit the DCSD App Webpage: dcsd.net/app Questions? Email: hsebahar@dcsd.k12.nv.us